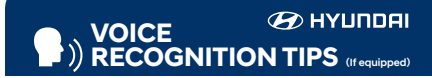

#### **BLUETOOTH®**

| Command                   | Example            |
|---------------------------|--------------------|
| Dial <phone #=""></phone> | "Dial              |
|                           | 7-1-4-9-6-5-3-0-0- |
| Call <name></name>        | "Call John Smith"  |

Call <Name> ——— "Call John Smith" Improving how you store your contacts can optimize your

Bluetooth® Voice Recognition performance: • Use full names instead of short or single-syllable names

("John or Dad") • Avoid using special characters/emojis or abbreviations ("Dr.") when saving contacts

#### BLUE LINK – pages 18

- Assist with creating MyHyundai.com account
- Assist with Blue Link enrollment
- Show Blue Link Users Manual
- Encourage customer to download the MyHyundai with Blue Link app

#### Date/Time – pages 20

- Demonstrate how to set Date/Time (including daylight savings setting for Navigation equipped vehicles)

#### TIRE PRESSURE MONITORING SYSTEM (TPMS) – page 30

- Explain TPMS function of customer
- When illuminated, one or more tires are under-inflated

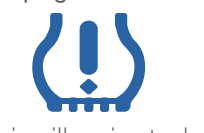

- Blinks for approximately one minute then remains illuminated when there is a malfunction with the TPMS

#### □ VEHICLE SETTINGS – pages 10 and 19

- Demonstrate vehicle settings in instrument cluster
- Demonstrate navigation use, enter dealer address
- Show radio presets

#### □ INTRODUCTION AND LOCATION OF THE SERVICE DEPARTMENT

#### SET FIRST SERVICE APPOINTMENT

- □ REVIEW FACTORY RECOMMENDED MAINTENANCE SCHEDULE
- □ WAS THE CONDITION OF YOUR VEHICLE (AT DELIVERY) TO YOUR SATISFACTION?

|                                                                                   |         | Unit: mi                            |  |
|-----------------------------------------------------------------------------------|---------|-------------------------------------|--|
| Scheduled Maintenance<br>(Normal Usage)                                           |         | 2.0 Turbo                           |  |
| Engine Oil & Filter                                                               | Replace | 6,000 or 12 mos.                    |  |
| Fuel Additives                                                                    | Add     | 6,000 or 12 mos.                    |  |
| Battery Condition                                                                 |         |                                     |  |
| Brake Lines, Hoses & Connections                                                  | _       |                                     |  |
| Front Brake Disc/Pads, Calipers                                                   |         |                                     |  |
| Rear Brake Disc/Pads                                                              | _       |                                     |  |
| Steering Gear Box, Linkage & Boots, Lower Arm Ball<br>Joint, Upper Arm Ball Joint | Inspect | 6,000 or 12 mos                     |  |
| Drive Shafts & Boots                                                              |         |                                     |  |
| Suspension Mounting Bolts                                                         |         |                                     |  |
| Air Conditioning Refrigerant                                                      |         |                                     |  |
| Air Conditioning Compressor                                                       |         |                                     |  |
| Exhaust Pipe & Muffler                                                            |         |                                     |  |
| Air Cleaner Filter                                                                | Inspect | 6,000 or 12 mos                     |  |
| All Cleaner Filter                                                                | Replace | 24,000 or 48 mos.                   |  |
| Vacuum Hose                                                                       | Inspect | 6,000 or 12 mos.                    |  |
| Climate Control Air Filter<br>(For Evaporator and Blower Unit)                    | Replace | 12 mos.                             |  |
| Tire Rotation                                                                     | Perform | 6,000                               |  |
| Vapor Hose, Fuel Tank Cap, Fuel Tank                                              |         |                                     |  |
| Fuel Tank Air Filter                                                              | Inspect | 12,000 or 24 mos.                   |  |
| Fuel Filter                                                                       |         |                                     |  |
| Parking Brake                                                                     | Increat | 12,000 or 24 mag                    |  |
| Brake Fluid                                                                       | inspect | 12,000 01 24 11105.                 |  |
| Fuel Lines, Fuel Hoses & Connections                                              | Inspect | 24,000 or 48 mos.                   |  |
| Drive Balta                                                                       | Increat | First 60,000 or 72 mos.             |  |
| Drive Delts                                                                       | inspect | Subsequent, every 12,000 or 24 mos. |  |
| Spark Plugs                                                                       | Inspect | 42,000                              |  |
| Engine Coolant                                                                    | Deplace | First 120,000 or 120 mos.           |  |
| Engine Cooldfit                                                                   | керіасе | Subsequent, every 30,000 or 24 mos. |  |
| Valve Clearance                                                                   | Inspect | 60,000 or 72 mos.                   |  |
| Intercooler, in/out hose, air intake hose                                         | Inspect | 6,000 or 12 mos.                    |  |
| Manual Transmission Fluid                                                         | Inspect | 40,000                              |  |

Looking for more detailed information? This Quick Reference Guide does not replace your vehicle's Owner's Manual, If you require additional information or are unsure of a specific issue, you should always refer to the vehicle's Owner's Manual or contact your authorized Hyundai dealer.

The information contained in this Quick Reference Guide was correct at the time of printing, however, specifications and equipment can change without notice. No warranty or guarantee is being extended in this Quick Reference Guide, and Hyundai reserves the right to change product specifications and equipment at any time without incurring obligations. Some vehicles are shown with optional equipment. Specifications apply to U.S. vehicles only. Please contact your Hyundai dealer for current vehicle specifications.

| Date | Sales Manager | Date               |
|------|---------------|--------------------|
|      |               | Date               |
|      | 0             |                    |
|      | Date          | Date Sales Manager |

# The Hyundai VELOSTER N

Quick Reference Guide

 
 Roadside Assistance:
 1-800-243-7766

 Consumer Affairs:
 1-800-633-5151

 Sirius XM\*Radio:
 1-800-967-2346

 Blue Link:
 1-855-2BLUELINK (1-855-225-8354)

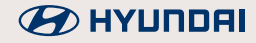

#### HYUNDAI VEHICLE OWNER PRIVACY POLICY

Your Hyundai vehicle may be equipped with technologies and services that use information collected, generated, recorded or stored by the vehicle. Hyundai has created a Vehicle Owner Privacy Policy to explain how these technologies and services collect, use, and share this information.

You may read our Vehicle Owner Privacy Policy on the Hyundaiusa.com website at https://www.hyundaiusa.com/owner-privacy-policy.aspx If you would like to receive a hard copy of our Vehicle Owner Privacy Policy, please contact our Customer Connect Center at:

Hyundai Motor America Hyundai Customer Connect Center P.O. Box 20850 Fountain Valley, CA 92728-0850 800-633-5151 consumeraffairs@hmausa.com

Hyundai's Customer Connect Center representatives are available Monday through Friday, between the hours of 5:00 AM and 7:00 PM PST and Saturday and Sunday between 6:30 AM and 3:00 PM PST (English). For Customer Connect Center assistance in Spanish or Korean, representatives are available Monday through Friday between 6:30 AM and 3:00 PM PST.

#### WARNING!

To reduce the risk of serious injury to yourself and others, read and understand the important SAFETY INFORMATION in your Owner's Manual.

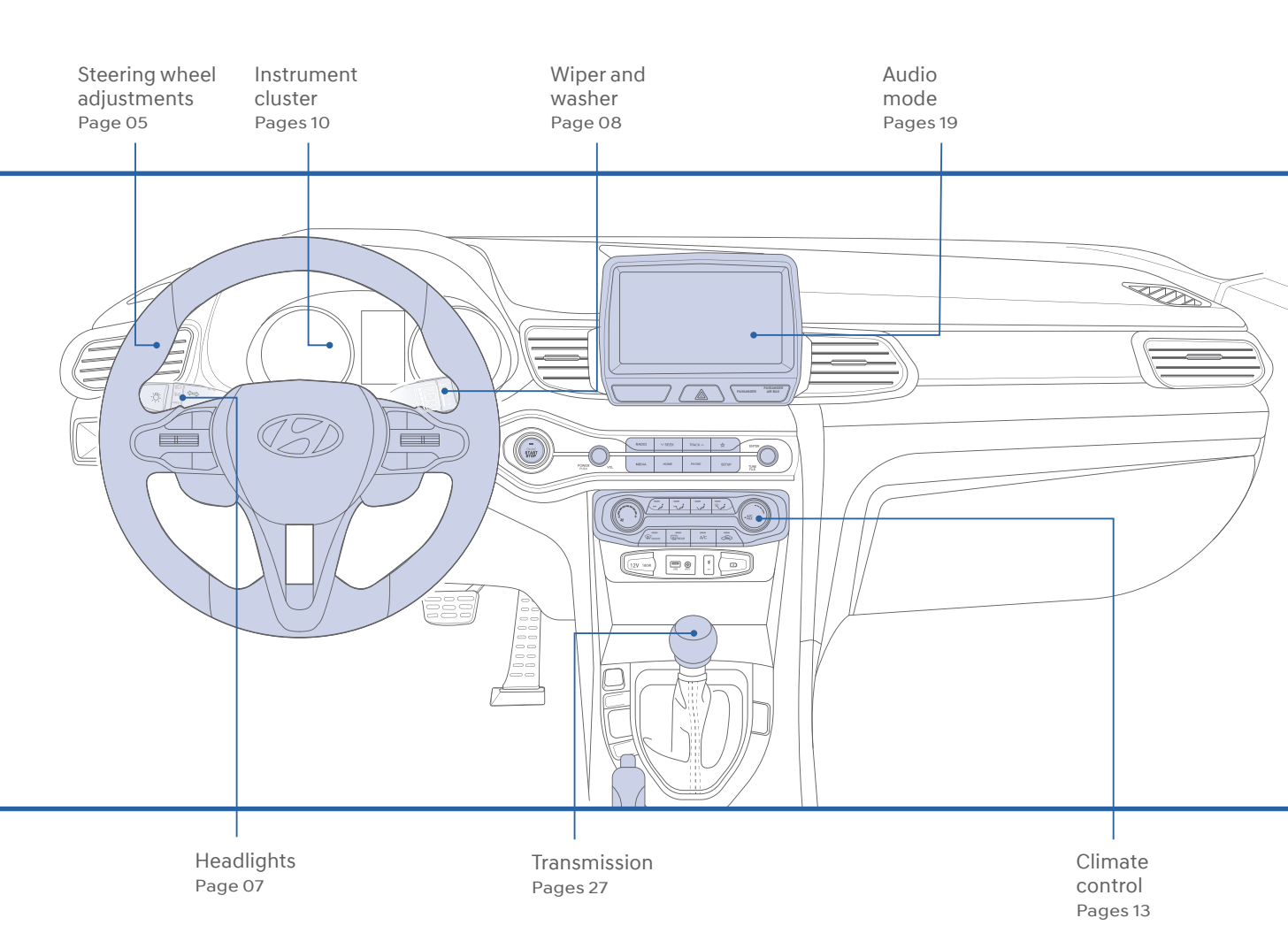

FEATURES AND CONTROLS

| Central door lock switch         | 06 |
|----------------------------------|----|
| Child-protector rear door lock   | 09 |
| Climate control                  | 13 |
| Driver's main controls           | 06 |
| Engine Start/Stop button         | 02 |
| Fuel door                        | 05 |
| Headlights                       | 07 |
| Instrument cluster               | 10 |
| Instrument panel illumination    | 1  |
| Interior lights                  | 09 |
| Liftgate operation               | 04 |
| Remote keyless entry             | 0  |
| Seat-Front seat adjustment       | 03 |
| Seat-Headrest adjustment         | 03 |
| Seat-Seat belt adjustment        | 04 |
| Service Interval Reminder System | 12 |
| Steering wheel adjustments       | 05 |
| Trip computer                    | 1  |
| Warnings and indicators          | 12 |
| Wiper and washer                 | 08 |

#### **INFOTAINMENT**

| Android Auto                                | 2  |
|---------------------------------------------|----|
| Apple CarPlay™                              | 2  |
| Audio mode                                  | 1  |
| AUX, USB and iPod® Port                     | 20 |
| Blue Link <sup>®</sup> Connected Car system | 1  |
| Bluetooth operational tips                  | 1  |
| Bluetooth phone pairing                     | 1  |
| Date/time adjustment                        | 2  |
| Steering wheel audio control                | 1  |
| Voice recognition tips                      | 1  |

#### **DRIVING**

| Cruise control                            | 28    |
|-------------------------------------------|-------|
| Blind-spot collision-avoidance assist(BCA | a) 32 |
| Electronic Stability Control (ESC)        | 31    |
| Drive mode                                | 33    |
| Rearview camera                           | 29    |
| Rev match                                 | 32    |
| Shift light                               | 31    |
| Transmissions                             | 27    |
| Tire Pressure Monitoring System (TPMS) 30 |       |

\*Some vehicles may not be equipped with all the listed features.

Use this Quick Reference Guide to learn about the features that will enhance your enjoyment of your Hyundai. More detailed information about these features are available in your Owner's Manual.

#### **REMOTE KEYLESS ENTRY**

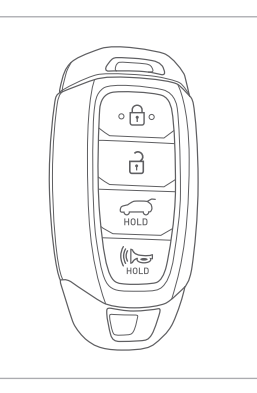

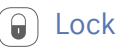

- Unlock
- Tailgate unlock (press and hold)
- Panic (press and hold)

#### Driver's door Lock/Unlock

Smart key must be within range.

#### Press:

One Time – Unlock driver door Two Time – (in 4 seconds) Unlock all doors Three Time – Lock all doors

#### Remove mechanical key

Press and hold the release (A) button and remove the key.

#### Reinstall mechanical key

Put the key into the key slot and push it until a click sound is heard.

#### **ENGINE START/STOP BUTTON**

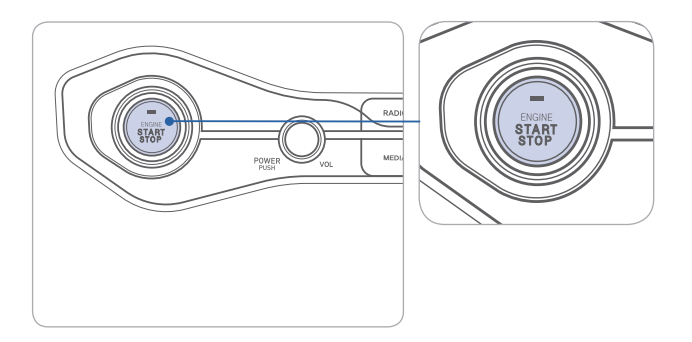

#### With the ignition OFF, press the engine start/stop button:

- Once for ACC (Accessory) mode.
- Twice for ON mode.
- Three times for OFF.

#### To start the engine, press the start/stop button while:

• Manual Transmission: depressing the clutch and brake pedal.

#### To shut engine OFF, shift to:

• Manual Transmission: Select Neutral, apply the hand brake, and press the start/stop button.

#### **Emergency situations**

• Shut off engine while driving:

Press engine start/stop button for more than 2 seconds or press it 3 times consecutively within 3 seconds.

• **Restart engine while driving:** Press engine start/stop button with shift lever in N (Neutral).

#### FRONT SEAT ADJUSTMENT

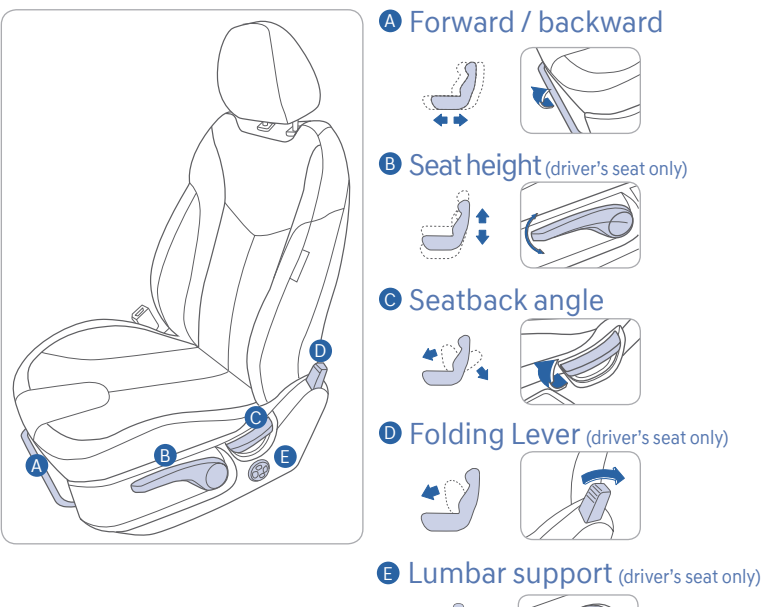

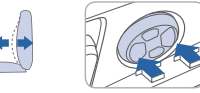

#### **HEADREST ADJUSTMENT**

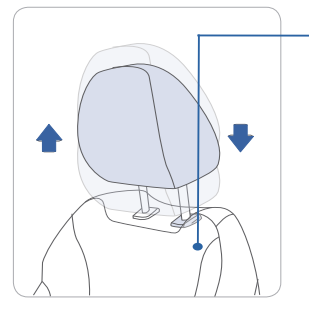

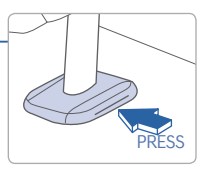

To Raise Headrest: Pull headrest up.

To Lower Headrest: Press lock knob while pressing down on headrest.

#### NOTE

To avoid discomfort during long drives, adjust the seat back angle further back so the headrest does not become uncomfortable from contact with the driver's head.

#### SEAT BELT ADJUSTMENT (Driver's Front seat)

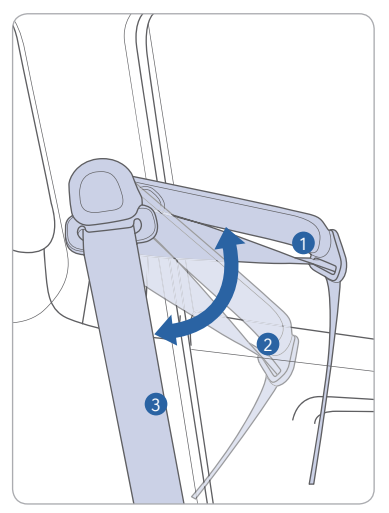

Set the belt extension guide to one of the 3 positions when using the seat belt.

See Owner's Manual for additional seat belt information.

#### LIFTGATE OPERATION

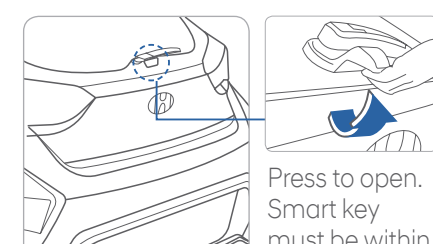

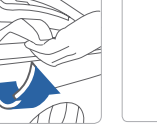

must be within the range.

Press and hold to unlock.

#### NOTE

This operation will not lift open the liftgate.

#### STEERING WHEEL ADJUSTMENTS

Tilt

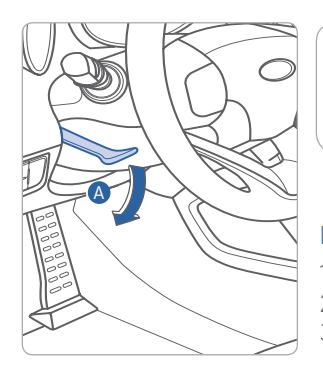

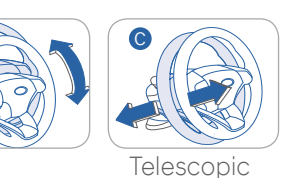

NOTE: Do not adjust while driving. 1. Pull the lever (a) down to release. 2. Set the angle (B) and distance (C) 3. Pull the lever (a) up to lock.

#### FUEL DOOR

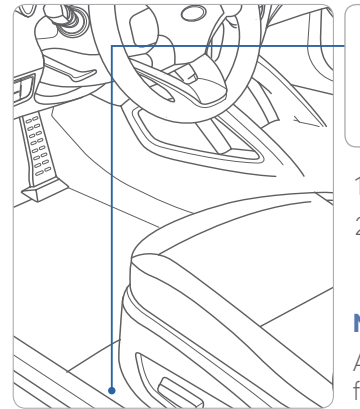

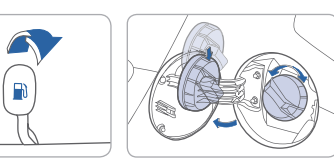

- 1. To open fuel door, pull lever upward
- 2. Rotate the fuel cap counter clockwise to open.

#### NOTE

After adding fuel, always reinstall the fuel cap onto the filler neck by rotating it clockwise until it clicks once.

Failure to do this may result in the Check Engine Light (C1) illuminating.

#### DRIVER'S MAIN CONTROLS

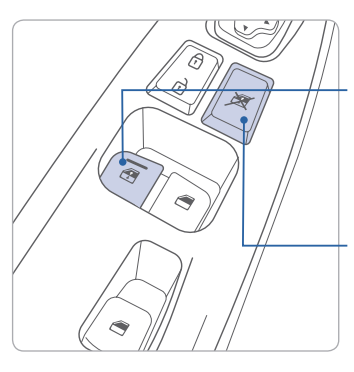

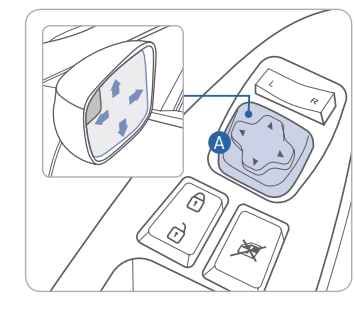

#### Window Auto down/up (driver's side only) Press to fully open/close window.

#### Power Window Lock Switch

Disables the power window switches on the passenger doors.

Push down to disable passenger power window controls.

### Outside Rearview Mirrors

Move the switch (A) to the right or left to adjust the outside rearview mirrors.

Depress the appropriate direction

( ▲ ) on the switch.

#### Middle position

Push the switch left or right to select mirror to adjust. To lock adjustment controls, position the switch to the middle position.

#### CENTRAL DOOR LOCK SWITCH

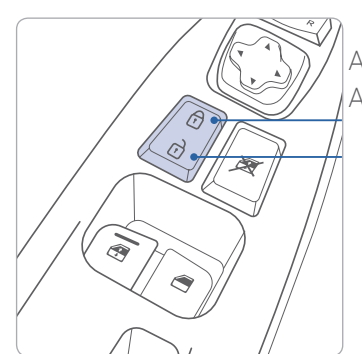

All doors will lock. All doors will unlock.

#### **HEADLIGHTS**

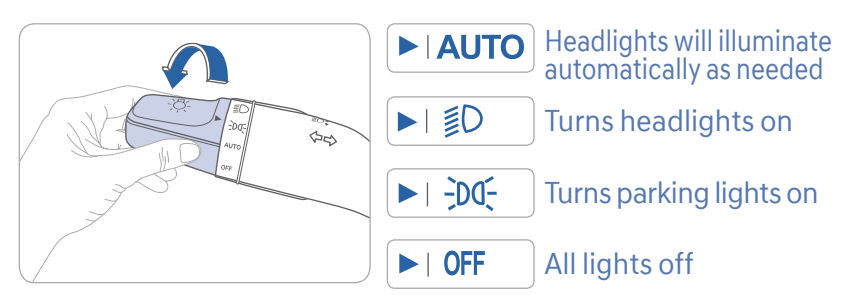

#### **Escort Function**

Headlights will stay on for approximately 15 seconds after exiting and locking vehicle. Press remote lock button twice to turn headlight off.

See Owner's Manual for more details.

## Turn signals ( ) and lane change signals ( )

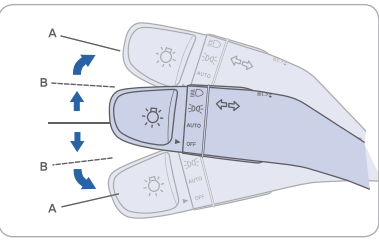

High beam

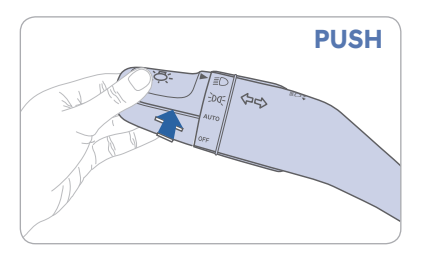

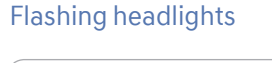

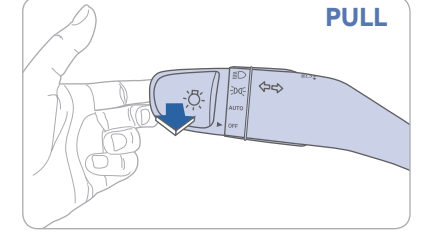

Fog light

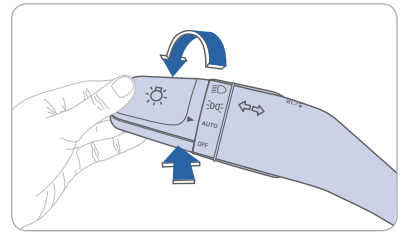

#### WIPER AND WASHER

#### Front Wiper and Washer

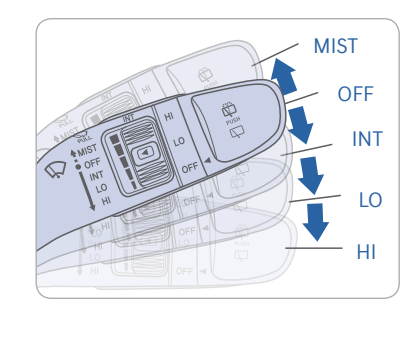

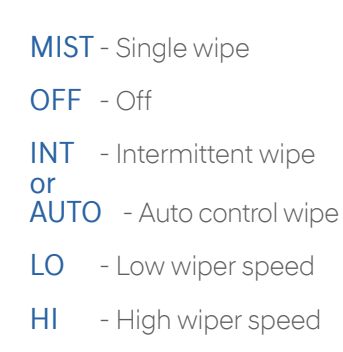

#### Front intermittent wiper time adjustment

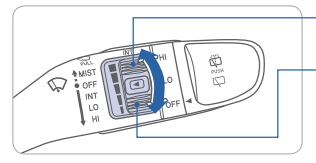

More frequent wipes
 Less frequent wipes
 Wash with Brief Wipes
 Pull the lever toward you.

#### **Rear Wiper and Washer**

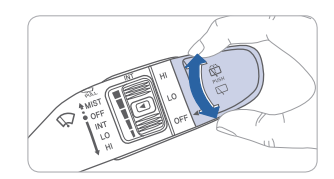

- HI High wiper operation
- LO Low wiper operation

OFF - Wiper off

• Push away for rear wash

FEATURES AND CONTROLS

#### **INSTRUMENT CLUSTER**

#### Map lamp

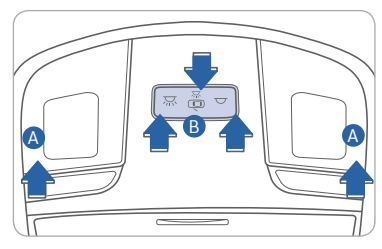

#### **Cabin lamp**

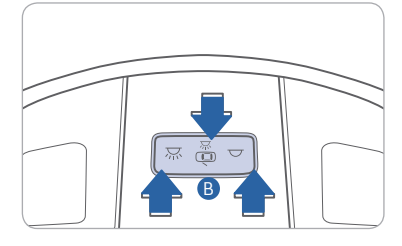

## 1. Map light

Press the lens (A) to turn map lights ON or OFF.

#### 2. Door position

Map light and cabin light will turn on when any door is open except tailgate.

#### 3. Cabin Light ON position

Press the switch **B** to the left to turn on cabin light.

4. Cabin light OFF position Press the switch **B** to the right to leave cabin light off.

#### CHILD-PROTECTOR REAR DOOR LOCK

Allows or prevents opening the rear door from inside of the vehicle.

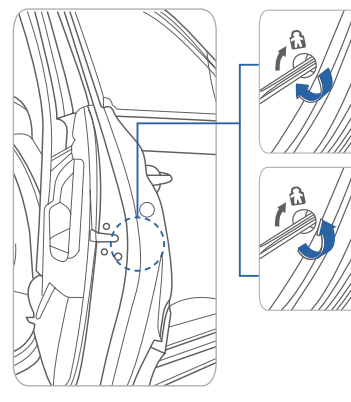

## Lock ()

Insert a key into the hole and turn it to the lock ( $\bigcirc$ ) position.

#### Unlock

Insert a key into the hole and turn it clockwise to the unlock position.

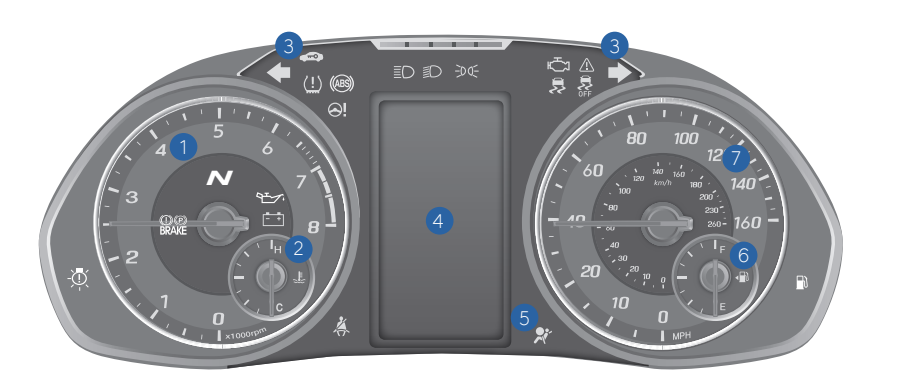

#### 1 Tachometer

- 2 Engine Coolant Temperature Gauge
- 3 Turn signal indicators
- 4 Odometer/Trip computer
- **(5)** Warning and indicator lights
- 6 Fuel Gauge
- 7 Speedometer

#### **INSTRUMENT PANEL ILLUMINATION**

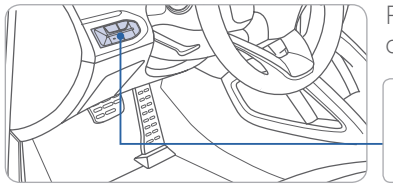

Push -/+ on the control switch to adjust the brightness.

- @ +

#### TRIP COMPUTER -

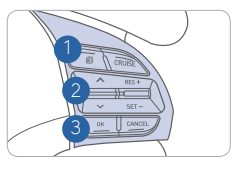

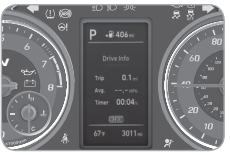

| 1 🗊 : MODE b<br>changin                                         | outton for<br>Ig modes                                                                                       |
|-----------------------------------------------------------------|----------------------------------------------------------------------------------------------------|
| (2) ▲,▼: MOVE s<br>changin                                      | witch for<br>ng items                                                                                        |
| 3 OK : SELEC<br>button<br>or reset<br>selecte                   | T / RESET<br>for setting<br>tting the<br>ed item                                                             |
| Р +8 371 =<br>Fut Economy<br>10.0 ли<br>ст<br>ст<br>60 т 3027 и | Accumulated Info<br>Accumulated Info<br>Area 2017/0-1<br>Area 2017/0-1<br>Come 10:06-<br>BER<br>40 - 30:27-6 |
| Fuel Economy                                                    | Accumulated Info                                                                                             |
|                                                                 |                                                                                                    |

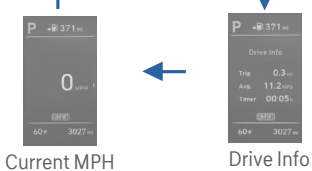

 
 Image: Second system
 Parking brake & Brake
 ABS warning light

 BRAKE
 fluid warning light
 ABS warning light
 Air bag warning light Low Tire Pressure Indicator / TPMS (Tire Pressure Seat belt X Monitoring System) malfunction indicator warning light Engine oil pressure warning light Charging system warning light ĒŦ High beam indicator Electric Power Steering system warning light Door open ← ➡ Turn signal indicator EPS warning light Â Manual transmission Immobilizer indicator 1 Low beam indicator shift indicator Tailgate open Low fuel level 5 ESC (Electronic Stability Ð warning light warning light Control) indicator ESC (Electronic Stability Control) OFF indicator **CRUISE** Cruise indicator SET Cruise SET indicator Engine coolant temperature warning light Malfunction indicator light -DO- Light on indicator KEY KEY OUT indicator

#### SERVICE INTERVAL REMINDER SYSTEM

WARNINGS AND INDICATORS

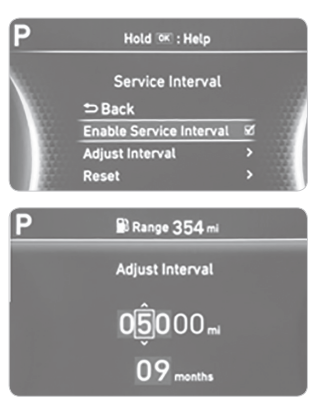

This system is designed to notify you of your next vehicle maintenance interval.

#### To Activate:

Press the **I** (Mode) button on steering wheel and navigate to user settings and select the following:

Service Interval > Enable Service Interval > Set/Adjust Interval.

#### **CLIMATE CONTROL**

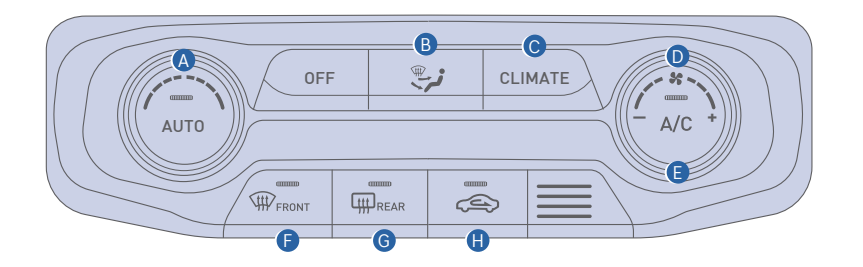

- A Temperature control knob
- B Mode selection button
- Climate display button
- **D** Fan speed control buttons

#### **AIR INTAKE CONTROL**

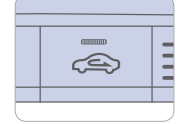

Outside (fresh) air position

Recirculated air position

| E | Air | Conditioning | button |
|---|-----|--------------|--------|

- Front windshield defroster button
- **G** Rear window defroster button
- Air intake control button

#### **AUTOMATIC HEATING / AIR CONDITIONING**

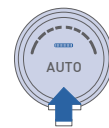

The modes, fan speeds, air intake and air conditioning will be controlled automatically by the temperature setting you select.

#### **DEFROSTING / DEFOGGING**

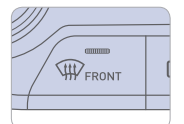

1. Press the front windshield defroster control.

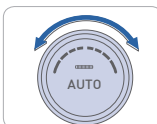

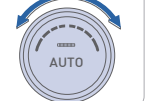

2. Set the temperature control to the warmest setting.

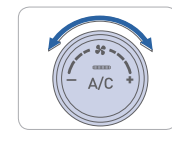

3. Set the fan speed to the medium setting.

#### NOTE

To reduce the tendency of the glass fogging and improve visibility, keep the interior surface of the windshield clean by wiping it with a clean cloth and glass cleaner. In addition, select air intake control to the outside (fresh) air position whenever possible while operating the vehicle.

#### **REAR WINDOW DEFROSTER**

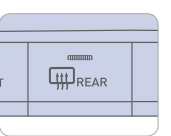

Press to activate / deactivate the rear window defroster.

#### INFOTAINMENT

#### **BLUETOOTH PHONE PAIRING**

Pairing tutorials, phone compatibility and Operational tips can be found through the Smart QR code using the QR reader application on your Smartphone.

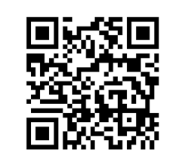

#### Phone setup (pairing phone)

**NOTE** Vehicle must be in park to complete pairing process.

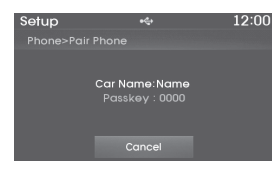

- 1. Press PHONE button on the radio or **C** on the steering wheel.
- 2. Press the "Bluetooth" button on the screen.
- 3. Press "Add New" button on the screen.
- 4. Search for the device name as displayed on your mobile phone and connect.
- 5. If necessary, input the passkey displayed on the Audio screen.
- 6. Pairing is complete.

Please visit <u>www.hyundaiusa.com/Bluetooth</u> for a list of compatible phones tested to work with Hyundai's Bluetooth\* system.

#### STEERING WHEEL AUDIO CONTROL

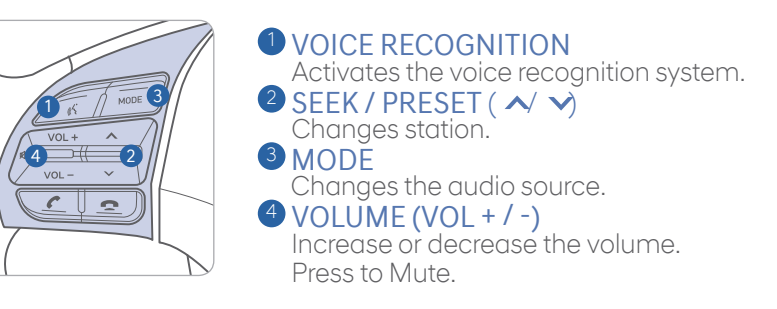

#### **BLUETOOTH OPERATIONAL TIPS**

In the following situations you or the other party may have difficulty hearing each other:

- 1. When the Bluetooth volume is at a high level. To reduce echo and distortion, try lowering the volume.
- 2. When driving on a rough road, high speeds and/or with the window open.
- 3. When the air conditioning vents are facing the microphone and/or when the air conditioning fan is at the max speed.

#### **Bluetooth control**

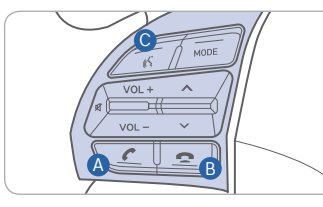

CALL

Place and transfer call.

B END End call or cancel function.

#### **OVOICE RECOGNITION**

Activate voice recognition.

#### To Answer a Call:

• Press 💪 button on the steering wheel.

#### To Reject a Call:

• Press 🚗 button on the steering wheel.

#### **To Adjust Ring Volume:**

• Use the VOLUME buttons on the steering wheel.

#### To Transfer a Call to the Phone (Private Mode):

• Press and hold *C* button on the steering wheel until the audio system transfers a call to the phone.

#### To Finish a Call:

• Press 🚗 button on the steering wheel.

#### INFOTAINMENT

#### Making a call using voice recognition: 🔊

The menu tree identifies available voice recognition Bluetooth® functions.

#### Calling by Name:

- 1. Press 🎝 button.
- 2. Say the following command:
  - "Call <John Smith>": Connects the call to John.
  - "Call <John Smith> on <Mobile/Home/Office>: Connects the call to John's Mobile, Home, or Office phone number.

#### **Dialing by Number:**

- 1. Press 🎝 button.
- 2. Say "Dial Number".
- 3. Say desired phone numbers.
- 4. Say "Dial" to complete the call.

For complete list of commands, refer to your Owner's Manual.

#### **VOICE RECOGNITION TIPS**

Your vehicle is equipped with Voice Recognition technology, which allows drivers to operate their phones without having to take their eyes off the road to minimize distractions.

Voice recognition performance may be affected if driving with windows and sunroof open; when the heating-cooling system is on; when passing through a tunnel or when driving on rugged and uneven roads.

#### Quick reference on using voice commands

To start voice command. Press the  $\lambda$  key, the following commands are available:

| Command                    | Function                                                                                                    |
|----------------------------|----------------------------------------------------------------------------------------------------|
| Help                       | Provides guidance on commands that can be used within the current mode.                                                                     |
| Calls <name></name>        | Calls <name> saved in Contacts. Ex) Call "John"</name>                                                                                      |
| Dial <number></number>     | Call can be made by dialing the spoken numbers. Ex) Call "123"                                                                              |
| Phone                      | Provides guidance on Phone related commands. After saying this command, say "Call History", "Contacts" to execute corresponding functions.  |
| Call History               | Displays the Call History screen.                                                                                                    |
| Contacts<br>(Call by Name) | Displays the Contacts screen. After saying this command, say the name of a contact saved in the Contacts to automatically connect the cell. |

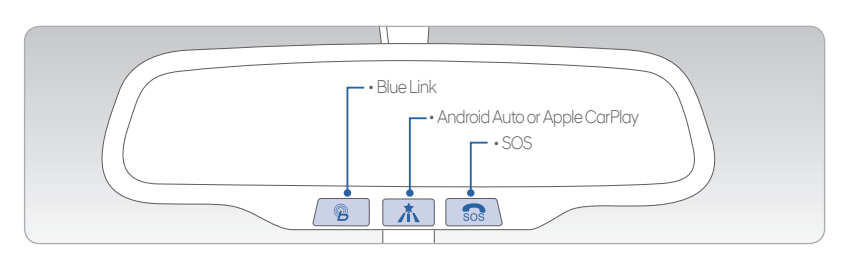

Blue Link subscription is required. To enroll, please visit your dealership or MyHyundai.com.

BLUE LINK CONNCECTED CAR SYSTEM

Press the  ${}^{\ensuremath{\mathcal{B}}}$  button for access to the voice-response menu of services.

- You can say:

Service Link Roadside Assistance Blue Link Account Assistance Help Cancel

Press the **v** button to access Android Auto or Apple CarPlay.

Press the 👧 button for SOS Emergency Assistance.

Visit HyundaiBlueLink.com for more information or refer to your Blue Link User's Manuall for detailed information on system operation.

For immediate assistance with subscription services, please call 1-855-2BLUELINK (1-855-225-8354).

#### The MyHyundai with Blue Link App

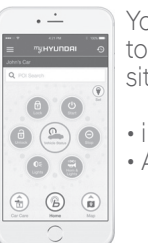

You can download the MyHyundai with Blue Link app to your compatible smart phone from the following sites:

- I iPhone<sup>®</sup> Apple<sup>®</sup> App Store
  - Android™ Google Play™

Visit HyundaiBlueLink.com FAQs to see a list of compatible devices.

#### **AUDIO MODE**

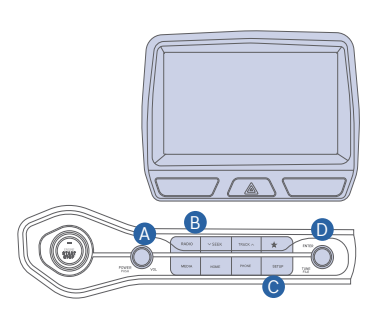

- Press POWER button (4) to turn radio on.
- TUNING/LISTENING TO CHANNELS
- 1. Press RADIO button **B**.
- 2. Rotate TUNE knob **1** to desired channel.

#### NOTE

A clear view of the southern sky is recommended to ensure  $\mathsf{SXM}^{*}$  radio reception.

- SETTING PRESET BUTTONS (FM/AM/SXM)"
- 40 preset frequencies for each radio modes can be stored manually.
- 1. Select the radio mode you want to store a station into.
- 2. Select the desired station.
- 3. Touch and hold one of the preset buttons until audible beep is heard.
- ADJUSTING THE SOUND
- 1. Press SETUP button ©.
- 2. Touch "Sound" on screen.
- Touch the arrows on screen to adjust desired sound setting.

\*SiriusXM® is only available on Display Audio Light and Navigation

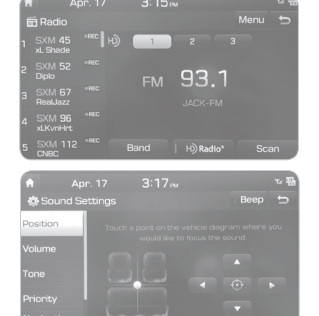

#### AUX, USB AND iPod $^{\circ}$ PORT

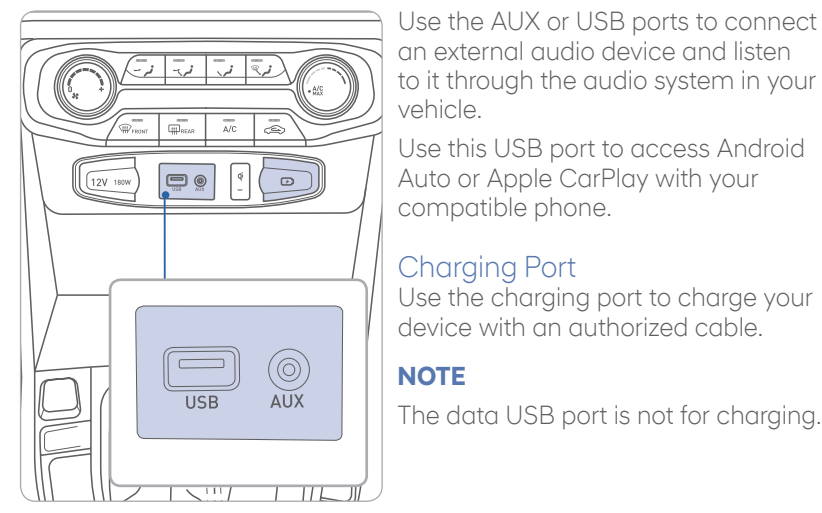

iPod° is a trademark of Apple Inc.

#### DATE/TIME ADJUSTMENT

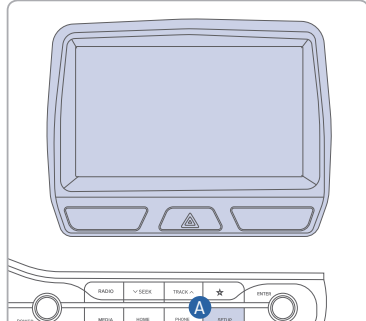

- 1. Press the SETUP button (A).
- 2. Swipe right to the second page and press the Date/Time icon.
- 3. Set time and date.
- 4. Press the back button to save setting.

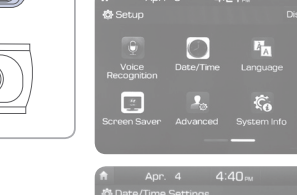

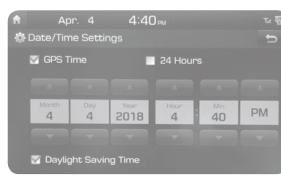

### ANDROID AUTO ™

INFOTAINMENT

#### REQUIREMENTS:

- USB cable
- OS Android™ 5.0 or higher
- Compatible Android Phone
- Data and wireless plan for applicable features

#### BEFORE YOU BEGIN:

- Android Auto features may operate differently than on your phone.
- Message and data charges may apply when using Android Auto.
- Android Auto relies on the performance of your phone. If you experience performance issues:
  - Close all apps and then restart them or
  - Disconnect and then reconnect your phone
- Using the USB cable that was provided with your phone is recommended.
- When Android Auto is active, your in-vehicle voice recognition system is disabled and you will be using talk to Google™ to make your requests.

### ANDROID AUTO SUPPORT

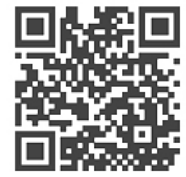

https://support.google.com/androidauto/

### PHONE SETUP

Activate Bluetooth on your phone and connect the USB cable from your mobile device to the USB Port in your vehicle.

Phone will prompt you to download the Android Auto app and update other needed apps (i.e. Google Maps™, Google Play Music™, Google Now™).

**NOTE:** Vehicle must be parked.

- Location mode setting should be set to High accuracy.
- Car and phone setup should be completed in one sitting. If phone setup needs to be resumed, recommend to Force Stop the Android Auto app on the Phone then reopen the app and accept the Disclaimer notifications.

#### CAR SETUP

- 1. Press the SETUP button.
- 2. Touch the "Phone Projection" icon on the screen.

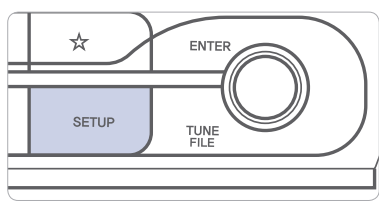

- 3. Select "On" for Android Auto.
- 4. Connect your Android phone to the vehicle USB port. Agree to the notification and disclaimers on your phone then the "Android Auto" icon will appear confirming the setup.

For more detailed information on how to operate Android Auto, please refer to your display audio or navigation manual.

For additional Android Auto support, please refer to the Android Auto Support Website https://support.google.com/androidauto/

Android Auto, Google Play, Android, and other marks are trademarks of Google Inc.

#### APPLE CARPLAY ™

#### REQUIREMENTS

- Apple Lightning<sup>®</sup> cable
- Latest iOS
- iPhone® 5 or above
- Data and wireless plan for applicable features

#### **BEFORE YOU BEGIN**

- Apple® CarPlay features may operate differently than on your phone.
- Message and data charges may apply when using Apple CarPlay.
- Apple CarPlay relies on the performance of your phone. If you experience performance issues:
  - Close all apps and then restart them or
  - Disconnect and then reconnect your phone
- Using the Apple Lightning cable that was provided with your phone is recommended.
- When Apple CarPlay is active, your voice recognition system is disabled and you will be using Siri® to make your requests.

#### PHONE SETUP

On your phone, go to Settings > General > CarPlay to allow CarPlay access.

On your phone, go to Settings > Siri and ensure Siri is turned ON.

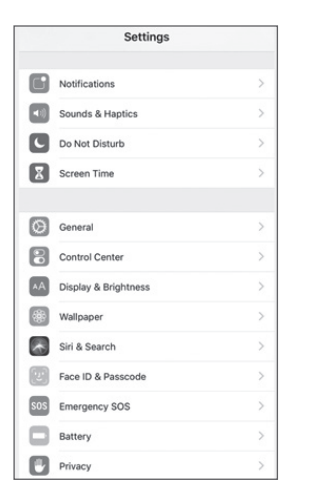

#### CAR SETUP

- 1. Press the SETUP button.
- 2. Touch the "Phone Projection" icon on the screen.
- 3. Touch "iOS" on the Connectivity Settings screen then touch "On" to enable Apple CarPlay.
- 4. Connect your Apple iPhone to the vehicle USB port then touch 'OK' when the pop-up message appears. The Apple CarPlay icon will now appear on the vehicle Home screen confirming the setup.

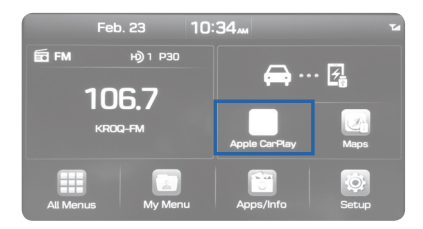

Apple CarPlay, Apple, and other marks are trademarks of Apple Inc.

HYUNDAI

#### CarPlay Home Screen

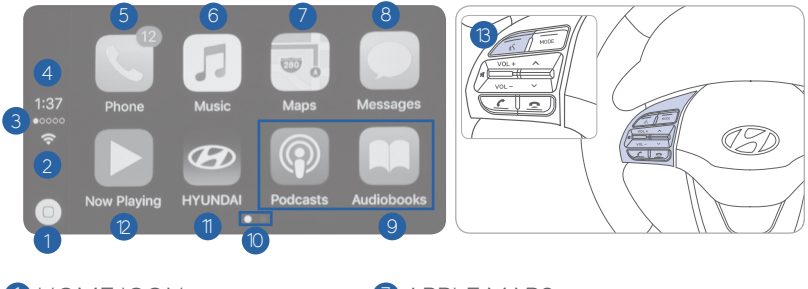

HOME ICON
 WIRELESS CONNECTIVTY
 CELLULAR SIGNAL
 PHONE TIME
 PHONE
 APPLE MUSIC™

APPLE MAPS
MESSAGES
3RD PARTY APPS
SCREEN PAGE INDICATOR
EXIT TO HOME SCREEN

CURRENT CARPLAY AUDIO PLAYING

#### SIRI

Apple CarPlay uses Siri to perform many actions like sending messages, placing calls, and looking up/setting POI/Destinations. A Siri session can be initiated on any screen by:

- 1. Touch and holding the HOME icon 1 on the CarPlay screen or
- 2. Press the steering wheel VOICE RECOGNITION (3) button.

Note: Ensure Siri feature is set to ON in your phone (Go to Settings > Siri).

#### 3. Say any of the following commands;

- "Text < John Smith> 'Call you later'" to send a text message.
- "Read text messages" to read available text message.
- "Call < John Smith>" to make a phone call.
- "Find <POI/Destination>" to locate a POI/Destination.

#### PHONE

Touch the PHONE **5** icon to access the Phone screen. Siri will automatically asks 'Who do you want to call' when the PHONE **5** icon is selected.

NOTE: Phone call sound quality is dependent on the wired connection. Using the Lightning cable that came with the phone is recommended.

#### APPLE MUSIC

Touch the APPLE MUSIC 6 icon to access the Apple Music screen.

#### APPLE MAPS

Touch the APPLE MAPS 🕖 icon to access the Apple Map screen.

#### MESSAGES

Touch the MESSAGES <sup>(B)</sup> icon to access the Message screen. Siri will automatically asks 'Want to hear unread messages or create a new one' when the MESSAGE icon is selected.

#### **3rd PARTY APPS**

Supported CarPlay apps that are downloaded on your phone will appear on the CarPlay screen. Touch the apps icons to access those supported apps.

NOTE: A list of the supported CarPlay supported apps can be found at http://www.apple.com/ios/carplay/

Ensure phone has latest version of the 3rd Party Apps.

#### TRANSMISSIONS

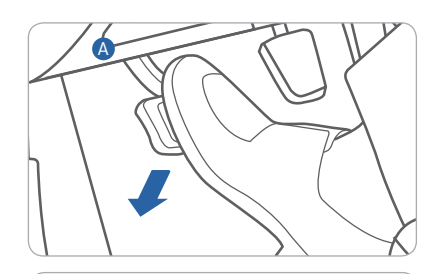

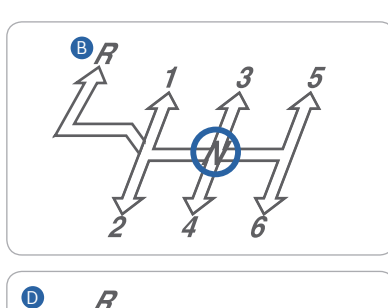

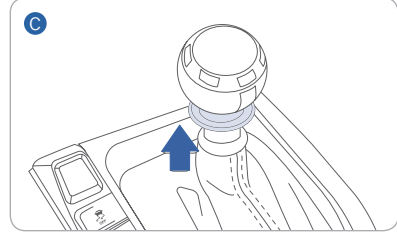

#### Shifting into Reverse

- 1. Fully depress the clutch 🛽
- 2. Shift into Neutral **B**
- 3. Pull up on the reverse lockout collar below the shift knob 🔘
- 4. Shift into Reverse **D**

#### **CRUISE CONTROL**

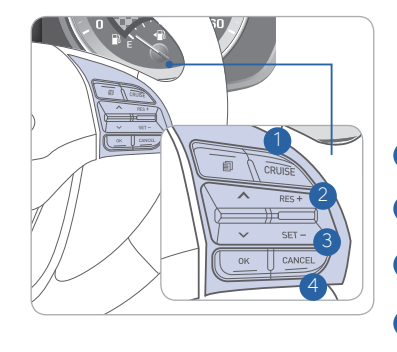

The Cruise Control system allows you to program the vehicle to maintain a constant speed without pressing the accelerator pedal.

- 1 Push CRUISE button to turn cruise control ON/OFF.
- 2 Push the toggle switch UP to resume or increase cruise control speed.
- 3 Push the toggle switch DOWN to set or decrease the cruise control speed.
- 4 Push CANCEL to cancel cruise control.

#### Setting Cruise Control

- 1. Press the "CRUISE" button 1 to turn on Cruise Control. The icon will illuminate in the instrument cluster.
- 2. Toggle "-SET" switch (3) DOWN to set cruising speed.

#### Adjusting the vehicle speed

- 1. Toggle "+RES" switch 2 UP to increase cruising speed.
- 2. Toggle "-SET" switch 3 DOWN to decrease cruising speed.

#### Note

Quick toggle up/down will change speed by 1 mph. Holding switch up/ down will change speed by 5 mph.

#### To Cancel Cruise Control

Press the "CANCEL" button 4 or depress the brake pedal.

#### **REARVIEW CAMERA**

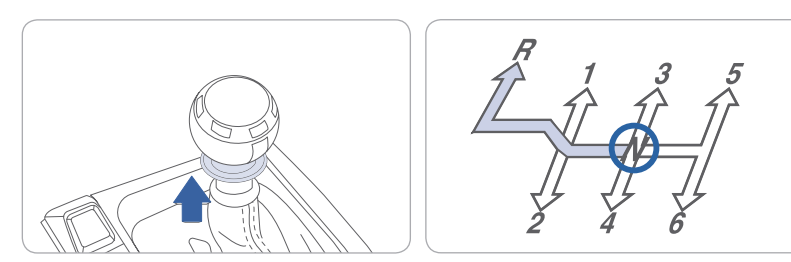

The rearview camera will activate when the ignition switch is ON and the shift lever is in the R (Reverse) position.

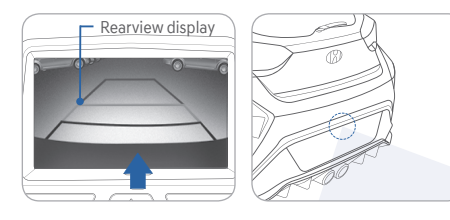

When the gear shift lever is shifted into reverse (R), the rearview camera displays the area behind the vehicle.

#### NOTE

The image displayed on the screen may become difficult to see under the following conditions:

- In the dark or at night.

- When it is raining, or when water droplets are on the camera.

- When the sun or the beam of headlights are shining into the camera lens. Use care to keep the camera lens clean and avoid applying any type of solvents, car wax, or window cleaners to the camera lens. If the lens becomes dirty, wipe the lens with a clean, soft cloth.

#### TIRE PRESSURE MONITORING SYSTEM (TPMS)

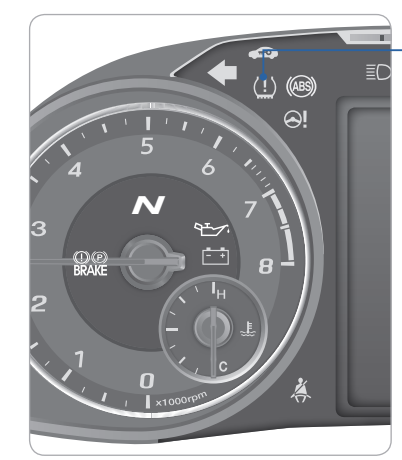

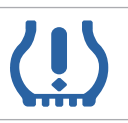

Low Tire Pressure Indicator / TPMS Malfunction Indicator

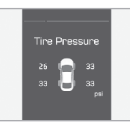

Low Tire Pressure Position Indicator and Tire Pressure Indicator (shown on the LCD display)

#### LOW TIRE PRESSURE INDICATOR

Illuminates if one or more of your tires are significantly under-inflated.

#### **TPMS MALFUNCTION INDICATOR**

Blinks for approximately one minute, then remains illuminated when there is a malfunction with the TPMS. Inspect all tires and adjust the tire pressure to specification. If the lamp remains illuminated, have the system checked by an authorized HYUNDAI dealer as soon as possible.

## LOW TIRE PRESSURE POSITION INDICATOR AND TIRE PRESSURE INDICATOR (LCD DISPLAY)

Tire pressures will display after driving a short distance. If a tire pressure drops lower than predetermined specification, the Low Tire Pressure Indicator (!) will illuminate and the LCD Time display will indicate tire(s) requiring air.

The Tire Specification and Pressure Label located on the driver's side center pillar gives the tire pressures recommended for your car.

#### NOTE

Environmental factors can affect the tire pressure. The two main environmental factors are ambient air temperature and elevation. Colder ambient air will reduce tire pressure, while hotter ambient air will increase tire pressure. High elevation may also increase tire pressure.

```
VELOSTER N
```

### ELECTRONIC STABILITY CONTROL (ESC)

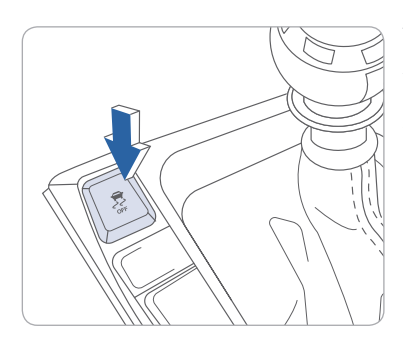

The ESC system is an electronic system designed to help the driver maintain vehicle control under adverse conditions.

Press 🛃 to turn ESC on or off.

#### **SHIFT LIGHT**

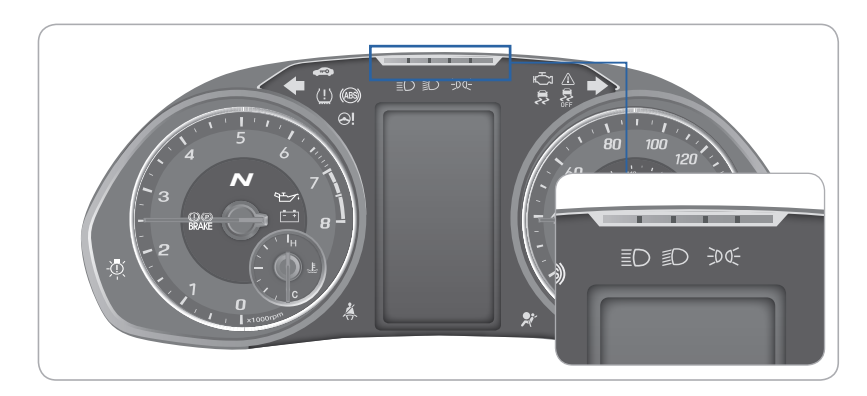

The number of LEDs illuminated indicates the relevant engine speed Different colored LEDs will be illuminated as engine speed nears the maximum allowed speed. When all 5 LEDs start blinking, it indicates the best time to initiate upshift operation.

You may select in which mode to display the gear shift indicator in the User Settings mode.

Go to 'User Settings  $\rightarrow$  Convenience  $\rightarrow$  Shift Lights  $\rightarrow$  ECO/NORMAL/ SPORT/N/CUSTOM'.

Each gear and drive mode has different LED operation range. In SPORT mode and N mode, LED operation is broader than NORMAL mode and ECO mode to further support the driver under sporty or track driving conditions.

#### **REV MATCH**

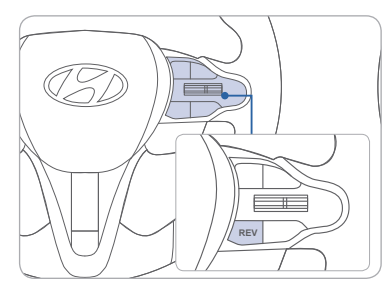

The Rev Matching system automatically helps synchronize engine rpm with the optimal speed of the gear about to be engaged which reduces the impact of clutch connection and improves gear shift response.

#### 1. Press REV button (ON/OFF)

- Press the REV button to turn on the system. A message appears "Rev Matching On" with a REV indicator on the cluster LCD display.
- Press the REV button again to turn off the system. A message appears "Rev Matching Off" and the REV indicator disappears.

#### ${\tt BLIND}{\tt SPOT}{\tt COLLISION}{\tt AVOIDANCE}{\tt ASSIST}({\tt BCA}) -$

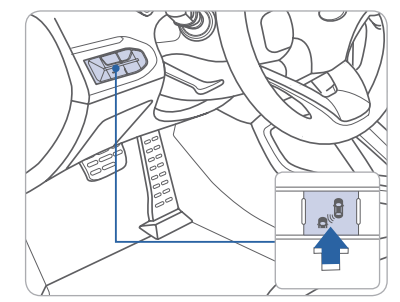

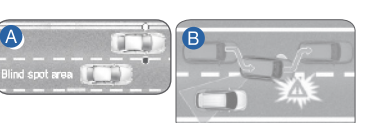

The Blind-Spot Collision-Avoidance Assist (BCA) system may apply braking power, when an approaching vehicle is detected within a certain distance next to or behind your vehicle. The instrument cluster will inform the driver of activation. Press the Blind-Spot switch. The indicator will illuminate on the button. If vehicle speed exceeds 40mph the system will activate. Press the switch again to deactivate the system.

#### Blind spot collision warning (BCW)

Warning range is dependent on your vehicle speed. Example, if your vehicle speed is 20 mph greater than other vehicles, the warning is not active.

#### Blind spot collision avoidance (BCA)

When changing lanes, the system detects the front lane through the camera installed on the windshield and detects the side/rear areas through radar sensors.

MEMO

#### **DRIVE MODE**

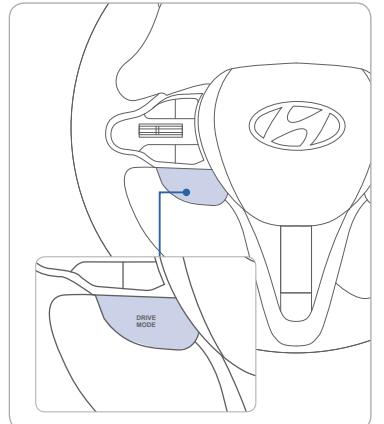

The drive mode may be selected according to the driver's preference or road condition.

The system resets to be in the NORMAL mode, when the engine is restarted.

ECO - the engine control is changed to maximize fuel efficiency.

SPORT - manage driving dynamics by automatically adjusting the steering effort, engine and chassis control for enhanced driving performance. The fuel efficiency may decrease.

#### N BUTTON

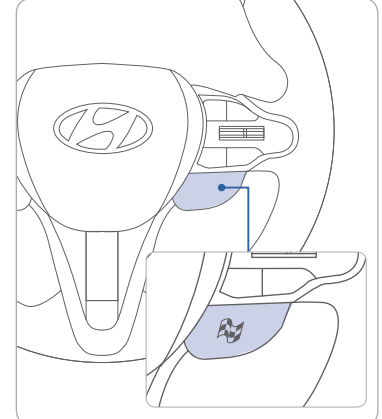

N mode selects the proper driving mode among SPORT and SPORT+ for each components that will effect the performance of a high-performance vehicle.

- When N mode is selected by pressing the N button. the N indicator will illuminate.
- N mode (SPORT/SPORT+) manages the driving dynamics by automatically adjusting the steering effort, and the engine and chassis control logic for enhanced driver performance.

#### Key Websites

Hyundai website - www.hyundai.com Hyundai owner website - www.myhyundai.com Bluetooth phone compatibility - www.hyundaiusa.com/bluetooth Blue Link - www.hyundaiusa.com/technology/bluelink

#### VELOSTER CUSTOMER DELIVERY CHECK LIST

| HYUNDAI OWNER    | DEAL |
|------------------|------|
|                  |      |
| SALES CONSULTANT | DATE |
|                  |      |
| VIN              | PREV |
|                  |      |

#### **BEFORE DELIVERY**

SET TIRE PRESURE LF RF RR LR

□ VERIFY VEHICLE IS CLEAN, IN GOOD CONDITION, FREE OF CHIPS AND SCRATCHES · CLEAN WINDSHIELD AND BACK WINDOW

□ ENSURE FLOORMATS ARE SNAPPED INTO PLACE

#### WALK THE CUSTOMER THROUGH EACH OF THE FOLLOWING KEY DELIVERY FEATURES

DEFROST - page 13

• Press the front defrost button.

2 Set to warmest temperature setting.

3 Set to medium fan speed.

REVIEW QUICK REFERENCE GUIDE □ PAIR CUSTOMER'S PHONE TO THE BLUETOOTH SYSTEM - page 15 REVIEW AND TEAR OFF VOICE COMMAND / QUICK TIP CARD OPERATION OF THE AUDIO SYSTEM

- BLUETOOTH page 15
- Demonstrate phone pairing Refer to https://www.hyundaibluetooth.com/
- Demonstrate OR code

ERSHIP NAME

OUS VEHICLE

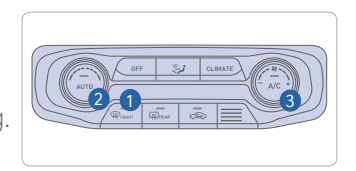

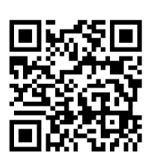

| NUS-FREE | <b>CON</b><br>On th<br>1. Pus<br>2. Sel<br>3. Sel<br>4. Sel |
|----------|-------------------------------------------------------------|
| A<br>H   | In y<br>Blu                                                 |
|          | 5. Sel<br>on<br>6. Ent<br>rad<br>pop                        |
| 5        | SWITC                                                       |
|          | Using<br>"Char                                              |
| *        | <b>On th</b><br>1. Pus                                      |
|          | 2. Sel<br>3. Sel<br>4. Sel<br>des                           |
|          | For<br><b>Hyu</b>                                           |

#### **INECTING YOUR PHONE** ne radio:

| <ol> <li>Push the SETUP button.</li> </ol>                                                                                                    |
|----------------------------------------------------------------------------------------------------|
| 2. Select Bluetooth.                                                                                                    |
| 3. Select Bluetooth Connection.                                                                                                    |
| 4. Select Add New.                                                                                                    |
| In your phone's                                                                                                    |
| Bluetooth 🛱 settings:                                                                                                    |
| <ol> <li>Select the <vehicle name=""></vehicle></li> </ol>                                                                                                    |
| on your phone.                                                                                                    |
| <ol><li>Enter the passkey from the</li></ol>                                                                                                    |
| radio or accept the authorization                                                                                                    |
|                                                                                                    |
| pop-up on your phone.                                                                                                    |
| pop-up on your phone. SWITCHING BETWEEN PAIRED PHONES                                                                                                    |
| pop-up on your phone.<br>SWITCHING BETWEEN PAIRED PHONES<br>Using Voice 🌗 Command:                                                                                                    |
| pop-up on your phone.<br>SWITCHING BETWEEN PAIRED PHONES<br>Using Voice Marchael<br>"Change Bluetooth device"                                                                                                    |
| pop-up on your phone.<br>SWITCHING BETWEEN PAIRED PHONES<br>Using Voice D Command:<br>"Change Bluetooth device"<br>On the radio:                                                                                                    |
| pop-up on your phone.<br>SWITCHING BETWEEN PAIRED PHONES<br>Using Voice D Command:<br>"Change Bluetooth device"<br>On the radio:<br>1. Push the SETUP button.                                                                                                    |
| pop-up on your phone.<br>SWITCHING BETWEEN PAIRED PHONES<br>Using Voice D Command:<br>"Change Bluetooth device"<br>On the radio:<br>1. Push the SETUP button.<br>2. Select Bluetooth.                                                                                                 |
| pop-up on your phone.<br>SWITCHING BETWEEN PAIRED PHONES<br>Using Voice D Command:<br>"Change Bluetooth device"<br>On the radio:<br>1. Push the SETUP button.<br>2. Select Bluetooth.<br>3. Select Bluetooth Connection.                                                              |
| pop-up on your phone.<br>SWITCHING BETWEEN PAIRED PHONES<br>Using Voice Command:<br>"Change Bluetooth device"<br>On the radio:<br>1. Push the SETUP button.<br>2. Select Bluetooth.<br>3. Select Bluetooth Connection.<br>4. Select Connect next to the                               |
| pop-up on your phone.<br>SWITCHING BETWEEN PAIRED PHONES<br>Using Voice Description Command:<br>"Change Bluetooth device"<br>On the radio:<br>1. Push the SETUP button.<br>2. Select Bluetooth.<br>3. Select Bluetooth Connection.<br>4. Select Connect next to the<br>desired phone. |

more information, visit undai Bluetooth.com